# 利用者用 甲賀市公共施設予約システム 利用マニュアル (体育館用)

令和2年10月7日

社会教育スポーツ課

## 注意事項

※公共施設予約システムでシステム予約が行えるのは、10:00~17:15です。

※システム予約は**予約受付順**になります。

※システム予約後10日以内(利用日4日前まで)に本申請が無い場合は、自動的にシステ

<u>ム予約が取り消されます。</u>

※システム予約には<u>予約できる回数に制限</u>があります。

※システム予約のみで本申請を行わないなどの迷惑な行為が確認された場合、「<u>公共施設予</u>

<u>約システム利用者登録済証」を取消す場合</u>があります。

目

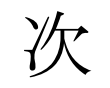

| 説明内容          | 説明されているページ         | 使用できる時間帯                   |
|---------------|--------------------|----------------------------|
| ①予約状況の確認方法    | P $5 \sim P 1 1$   | 24時間                       |
| ②システム予約の仕方    | P 1 2 ~ P 2 1      |                            |
| ③本申請の仕方       | P 2 2              | $1 0 : 0 0 \sim 1 7 : 1 5$ |
| ④システム予約の取消方法  | P 2 3 ~ P 2 7      |                            |
| ⑤パスワードを変更する場合 | $P 2 8 \sim P 3 0$ | 24時間                       |
| ⑥システム予約の変更方法  | P 3 1              | $1 0 : 0 0 \sim 1 7 : 1 5$ |
| ⑦パスワードを忘れた場合  | P 3 2 ~ P 3 5      | 24時間                       |

※このマニュアルでは、<u>次の例</u>で行っています。

使用機械:パソコン(スマホでもご利用できます。)

利用場所:水口体育館

利用日:令和2年9月3日(木)

利用施設:アリーナA及びアリーナB

予約時間:13:00~19:30

団体名:〇〇スポーツ少年団

代表者名:(姓)甲賀 (名)太郎

I D:3

利用目的:バスケットボール

利用人数:7人

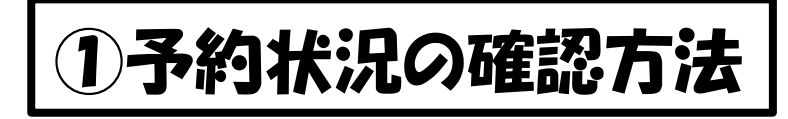

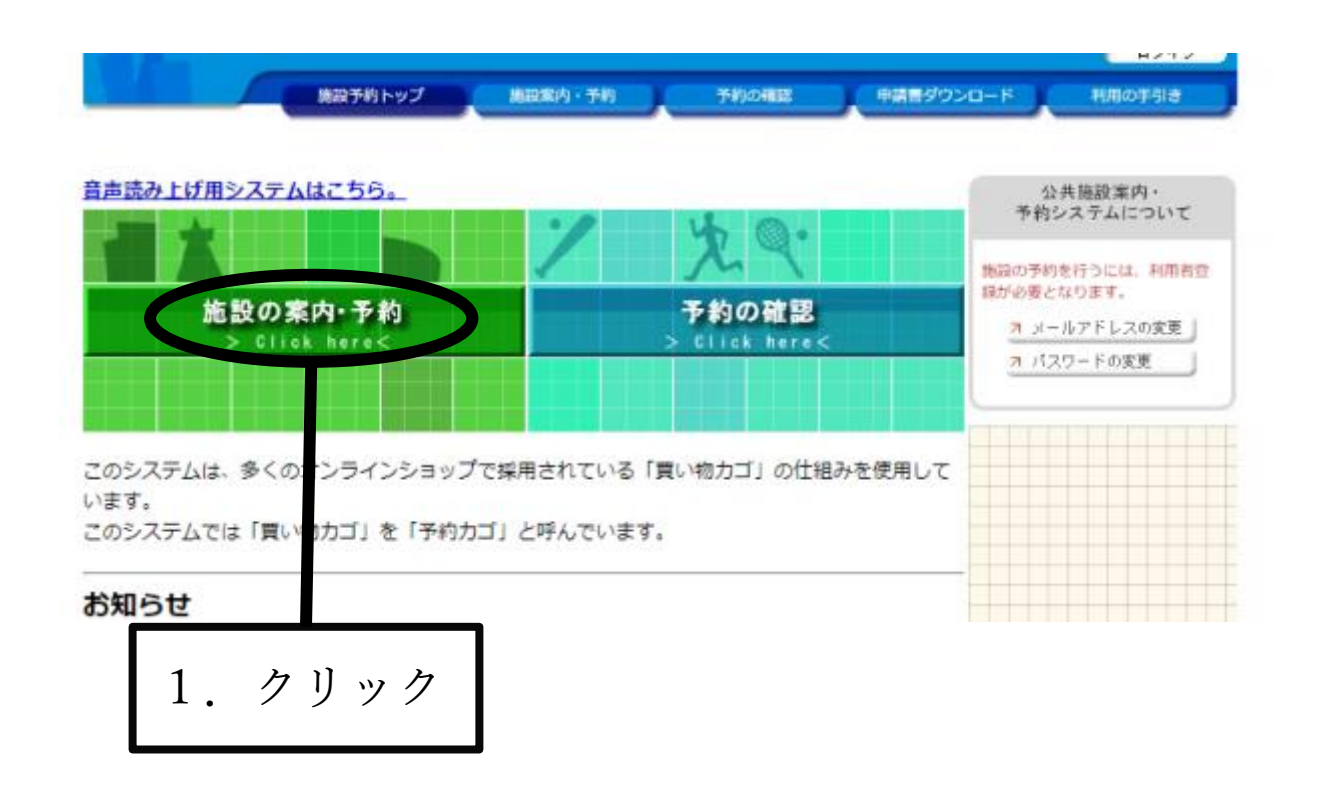

1. 予約状況の確認を行うために「施設の案内・予約」をクリックしてください。

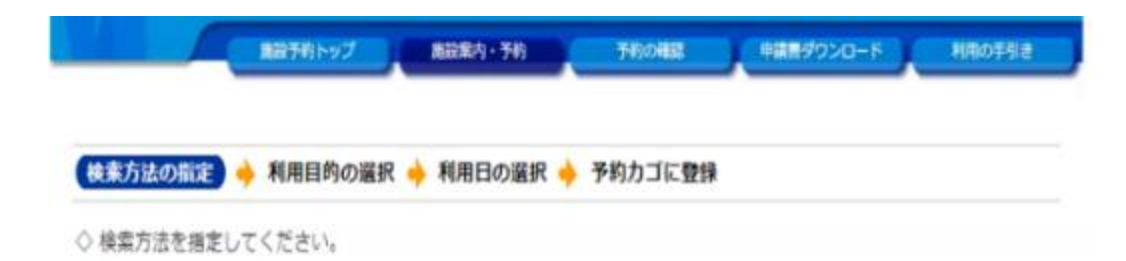

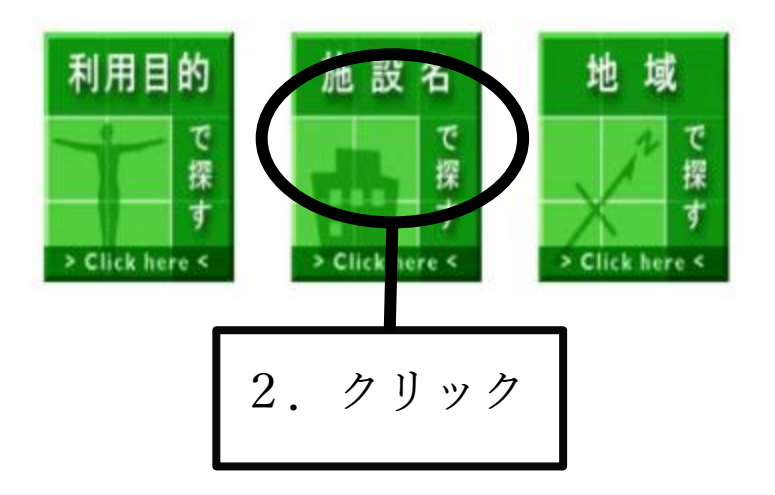

「利用目的で探す」「施設名で探す」「地域で探す」の3種類が表示されます。
 今回は使用したい施設が「水口体育館」というように施設が決まっていること
 から「施設名で探す」をクリックします。

| 施設予約トップ 施設案内・予約 予約の確認 申請書ダウンロード | нлотя:- |
|---------------------------------|---------|
|                                 |         |
| ○ 施設を選択してください。                  |         |
| 施設一覧                            |         |
| 甲賀市まちづくり活動センター「まるーむ」            | 3       |
| 水口中央公民館                         |         |
| 土山中央公民館                         |         |
| かふか生涯学習館                        | 3       |
|                                 |         |
|                                 |         |
| 岩上体育館                           |         |
| 甲南体育館                           |         |
| 甲南 B&G海洋センター体育館                 | 3       |

3.利用したい施設の右側にある「Info」をクリックすると甲賀市ホームページに飛びますので、利用したい「施設内の場所」の名称を確認してください。

#### 水口体育館

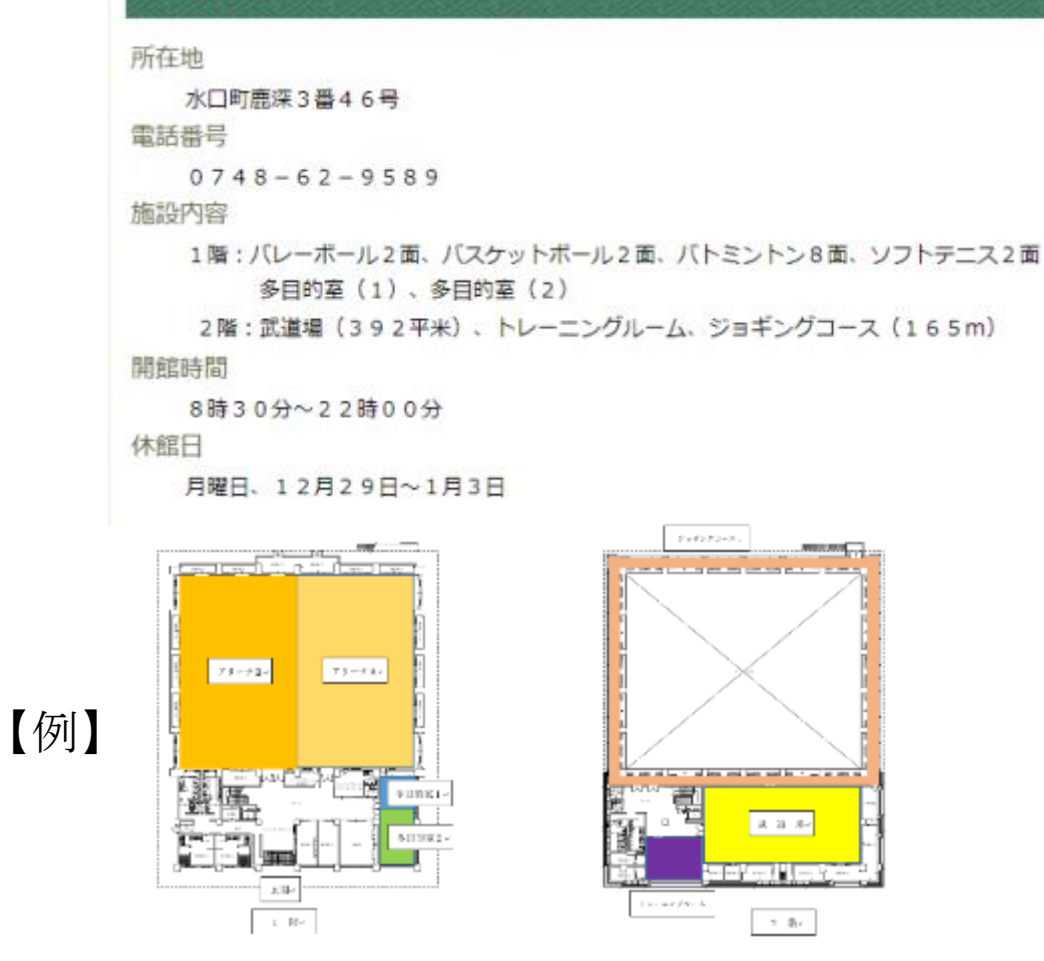

4. 上記のように甲賀市ホームページから確認をお願いします。

5. 確認ができましたら「2.」の施設の選択画面に戻って下さい。

| <sup>,</sup> 施設を選択してください。<br> |       |
|-------------------------------|-------|
| 施設一覧                          |       |
| 甲賀市まちづくり活動センター「まるーむ」          | Info  |
| 水口中央公民館                       | Infe  |
| 土山中央公民館                       | Infor |
| かふか生涯学習館                      | Infor |
| 甲南公民館                         | Infe  |
| 信楽中央公民館                       | Infe  |
| ★□体育館 6. クリック                 | Infe  |
| 岩上体育館                         | Infe  |
| 甲南体育館                         | Info  |

6. 利用する施設をクリックして下さい。

| 利用したい施設のアイコン、  | または日   | すをクリ | レックす | ತ೭ತ  | きいてい | る時間 | 調帯を  | 値認でき | ます。    | 7   | 5余竹 |    |   |
|----------------|--------|------|------|------|------|-----|------|------|--------|-----|-----|----|---|
| 曜日 🛛 🛛 🖾 🕬     | ∃ ☑火 【 | 水 🗹  | 木 🗹  | 金 🔽  | ± 🛛  | 咒曰  |      | 絞り込  | 274    | 申込は | あ   |    |   |
| 前月へ 《 前通へ 《 前日 | 令和     | 2年8  | 日79F | 1(±) | 翌日   |     | 翌週へ) | 2月   | -      |     | _   |    |   |
| 四体容能           | 8/29   | 8/30 | 8/31 | 9/1  | 9/2  | 9/3 | 9/4  | Inf  |        |     |     |    |   |
| чнан           | (±)    | (日)  | (月)  | (火)  | (水)  | (杰) | (金)  |      |        | 7   | Ь   | 11 | 2 |
| K口体育館アリーナ (半面A | - 🔺    | ×    | 休館   | ×    | 0    |     | •    |      |        | 1.  | )   | リツ | ) |
| K口体實館アリーナ(半面B  | - 0    | 0    | 休館   | 0    | 0    | 0   | 0    | 月間   | Info   |     |     |    |   |
| (口体育館武道場       | 0      | 0    | 休館   | 0    | 0    | 0   | ۲    | 月間   | Info   |     |     |    |   |
| K口体育館多目的至1     |        | 0    | 休館   | 0    | 0    | 0   | 0    | 月間   | Info   |     |     |    |   |
|                |        | 0    |      | 0    | 0    | 0   |      | 0.0  | lofe a |     |     |    |   |

7.利用したい「施設内の場所」の利用したい日をクリックして下さい。

例:まずは、アリーナAの9月3日(木)を予約してみます。

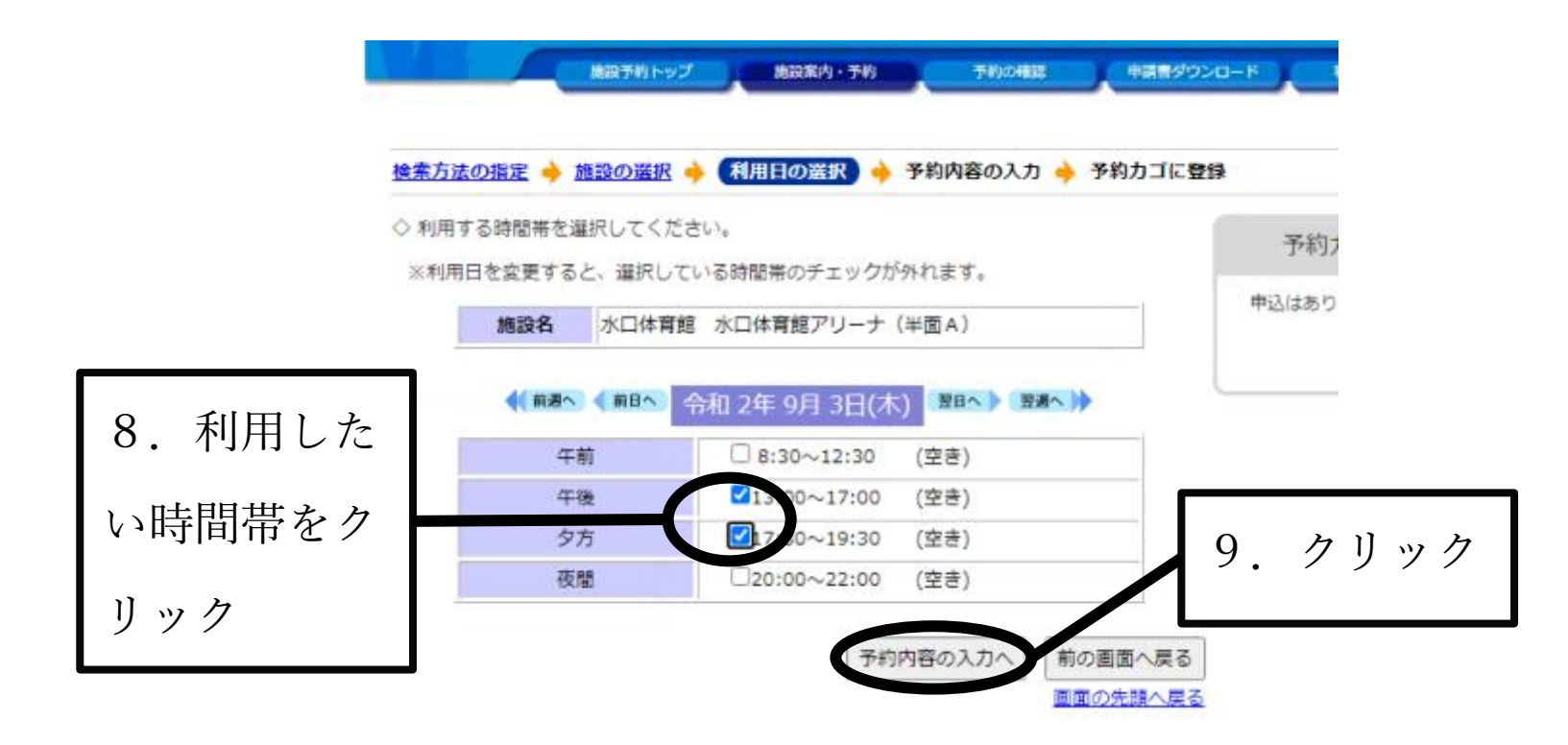

8. 利用したい時間帯を選択します。

例:13:00~19:30

9. 「予約内容の入力へ」をクリックして下さい。

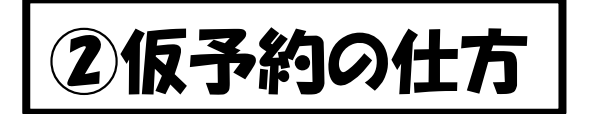

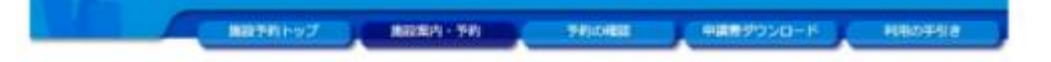

利用者IDおよびバスワードを入力し、ログインを押してください。

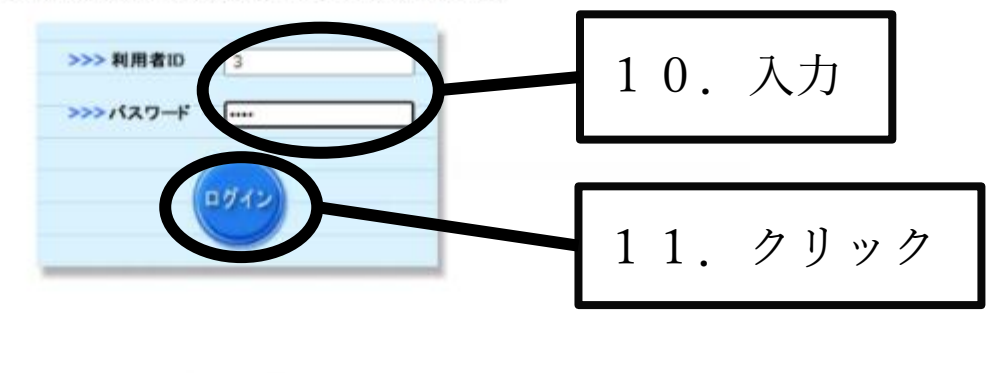

| 10.利用者 I D 及びパスワードを | 入力して下さい。 |
|---------------------|----------|
|---------------------|----------|

11. 「ログイン」をクリックして下さい。

※既にログインが済んでいる場合は「12.」の画面が表示されます。

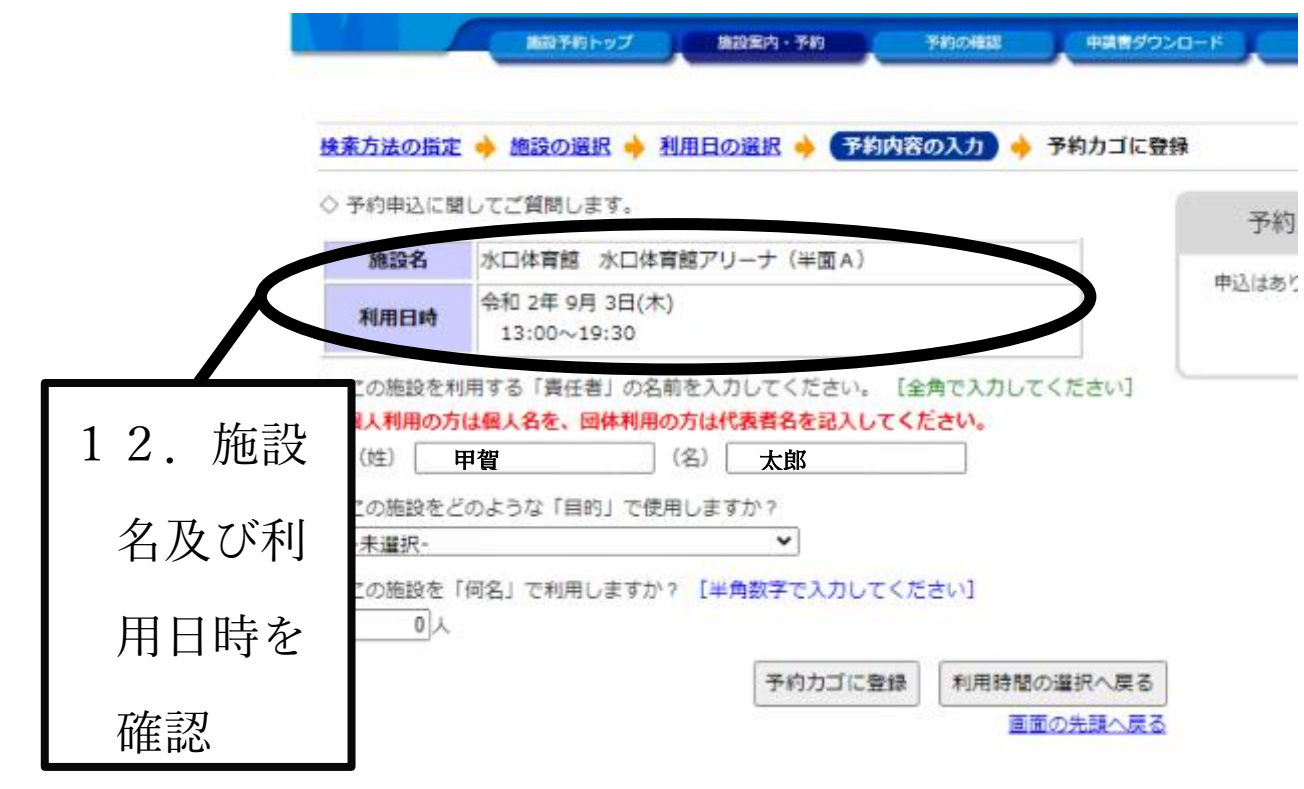

12. 「施設名」及び「利用日時」を確認して下さい。

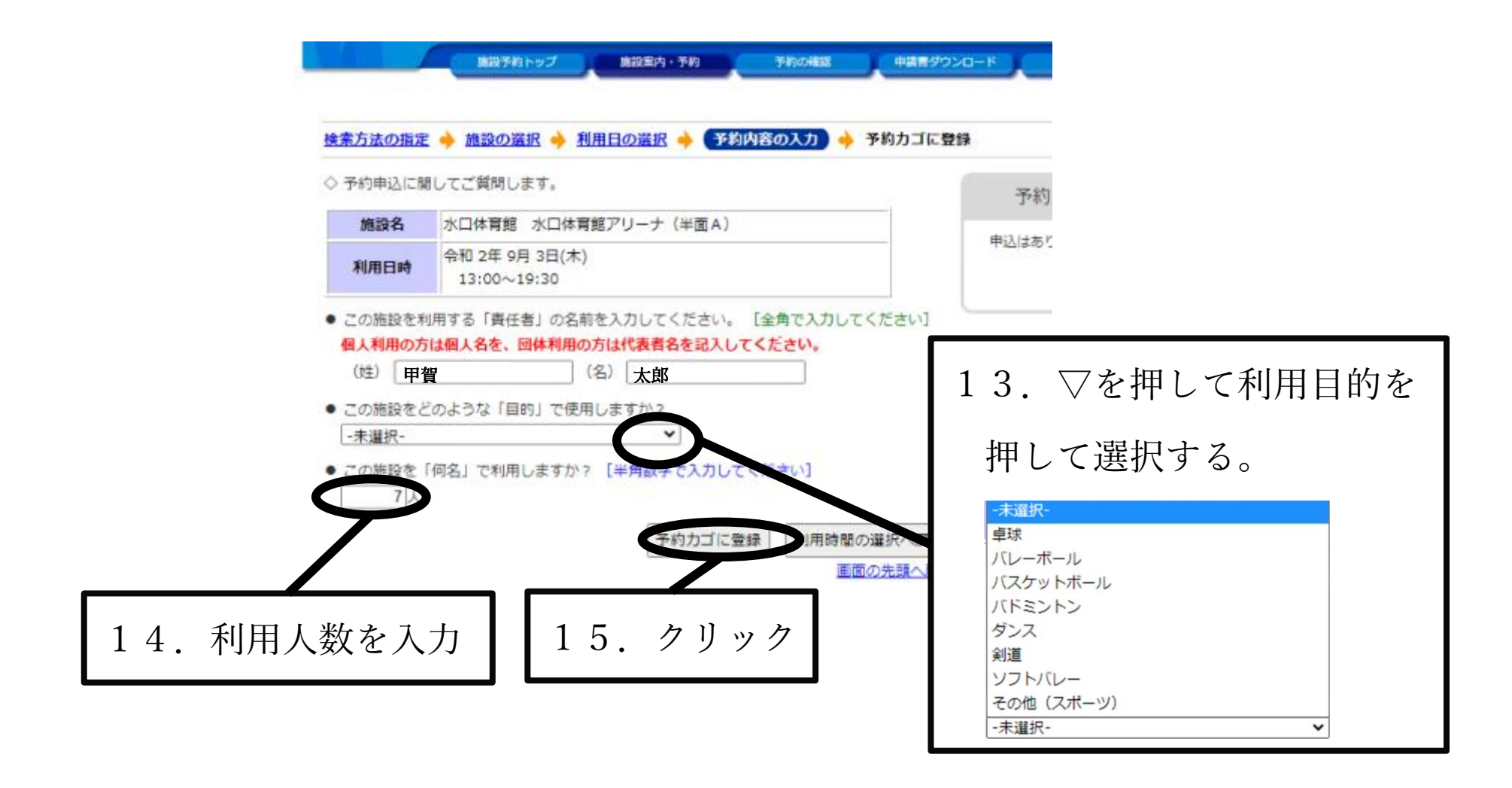

- 13. 「利用目的」を▽を押して利用目的を選んで下さい。
- 14. 「利用人数」を入力して下さい。
- 15.「予約カゴに登録」をクリックして下さい。

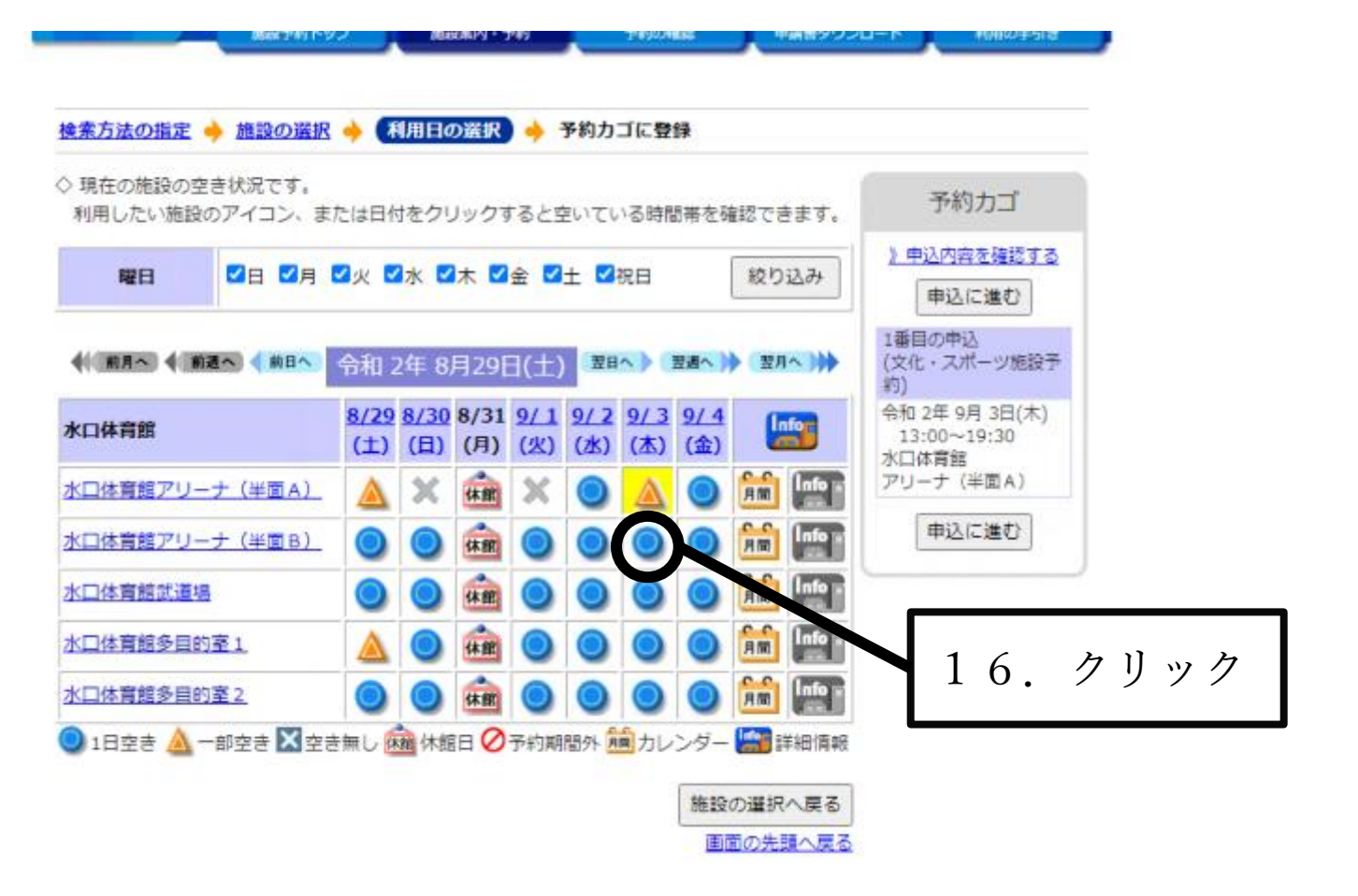

16. 他にもシステム予約を行う場合には、利用したい「施設内の場所」の利用し

たい日をクリックして下さい。

例:次は、アリーナBの9月3日(木)を予約してみます。

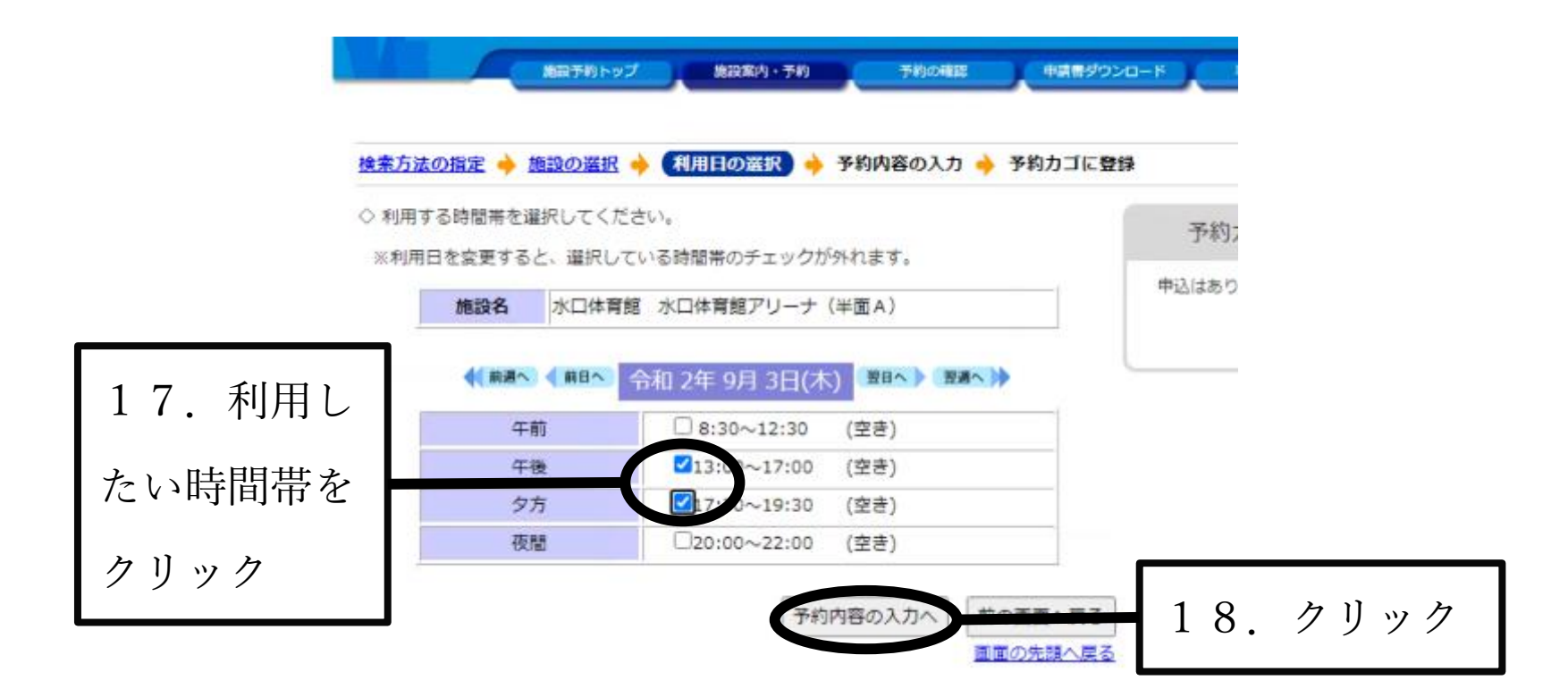

17.利用したい時間帯を選択します。

例:13:00~19:30

18.「予約内容の入力へ」をクリックして下さい。

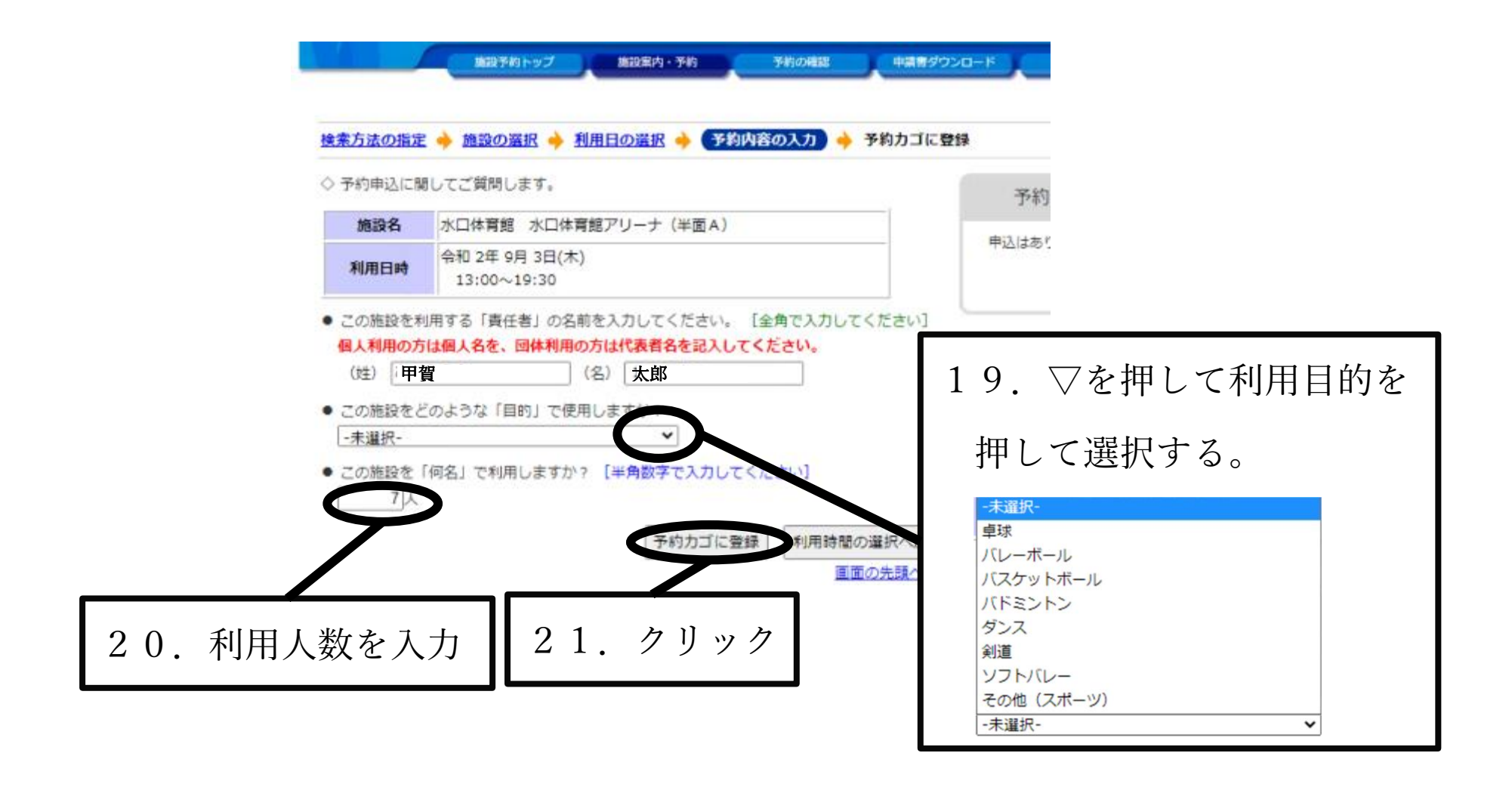

- 19. 「利用目的」を▽を押して利用目的を選んで下さい。
- 20. 「利用人数」を入力して下さい。
- 21. 「予約カゴに登録」をクリックして下さい。

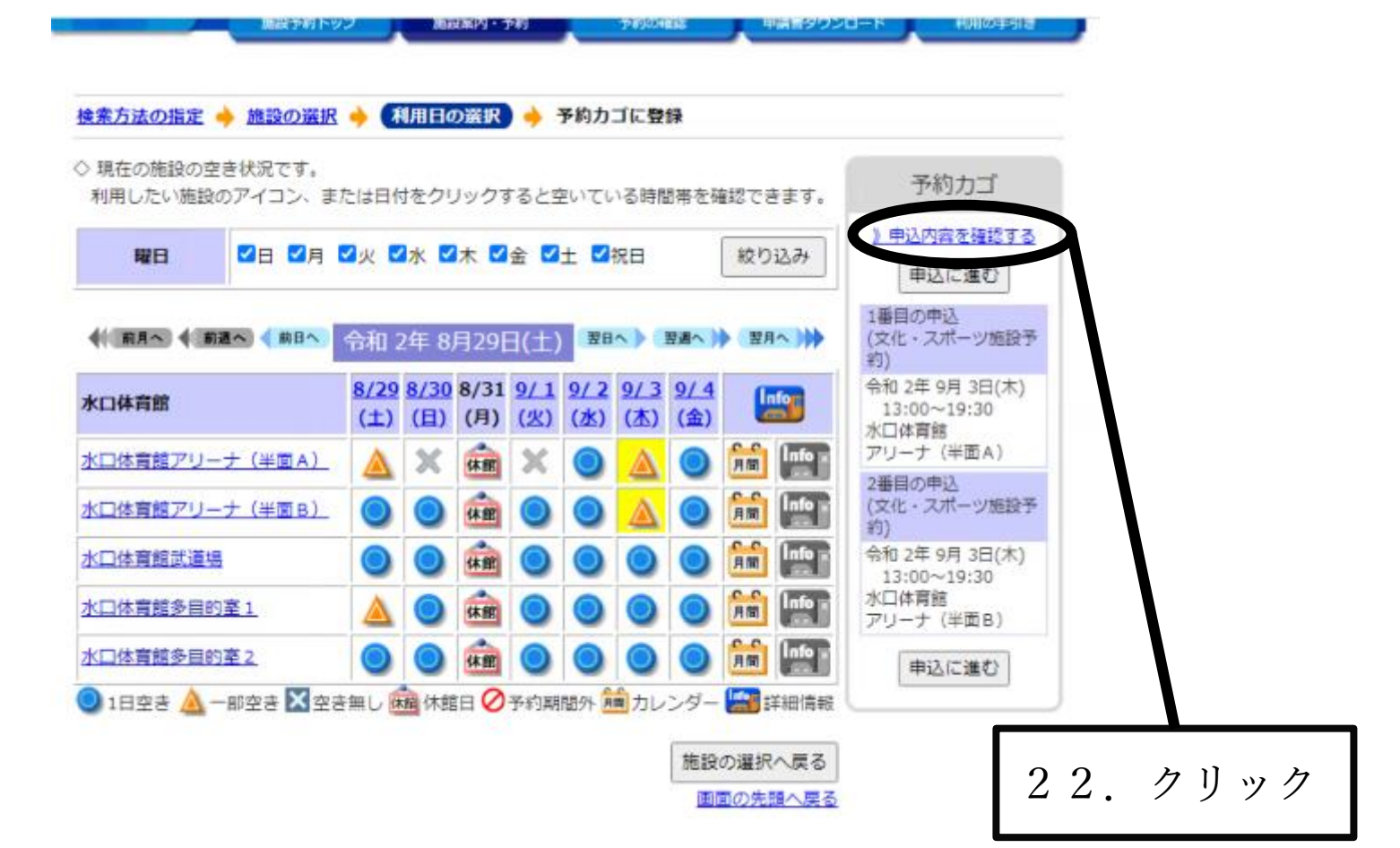

22. 「》申込内容を確認する」をクリックして下さい。

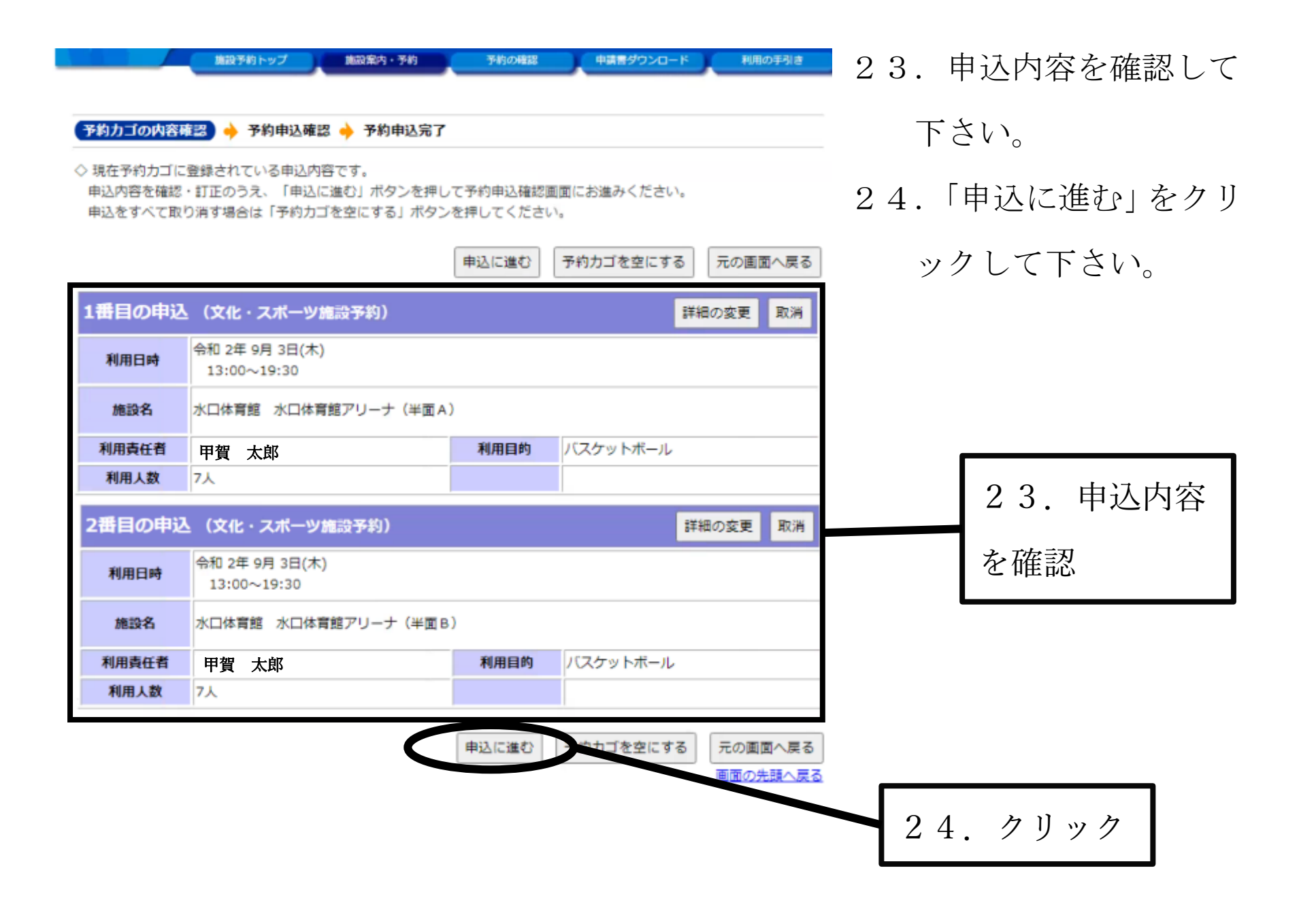

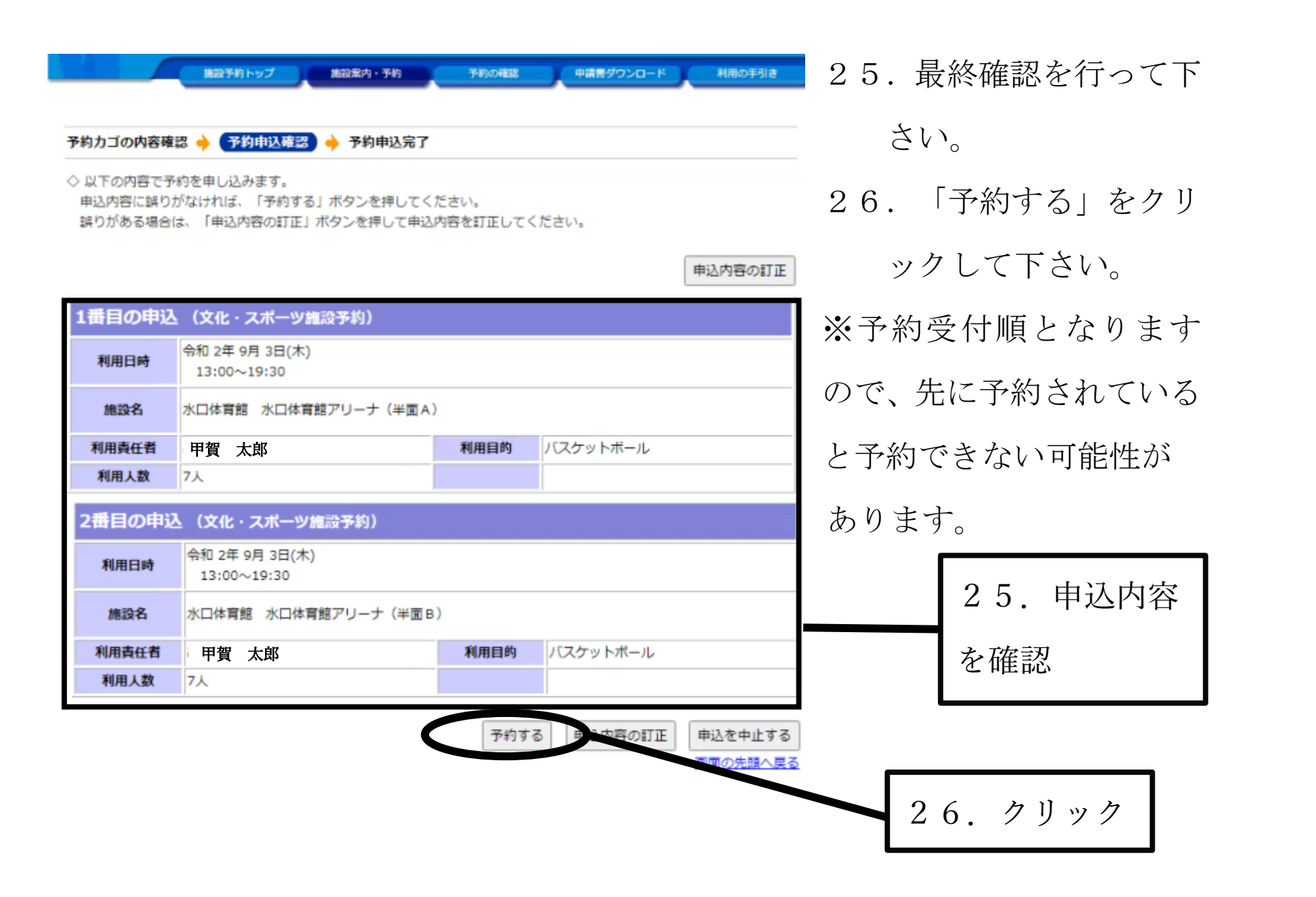

| 「商品予約トップ」 | 制限制中小平的 | 学的の細胞 | 申請書ダウンロード | 利用の手引き |
|-----------|---------|-------|-----------|--------|
|           |         |       |           |        |

予約カゴの内容確認 🤚 予約申込確認 🔶 (予約申込完了)

◇ 予約申込を受け付けました。

各施設の期日までに施設窓口にて手続きを行ってください

手続きには受付番号か必要となりますので、受付番号をメモするか、当画面を印刷しておいてください。

| 利用者番   | 号 3                                 | 利用者名                   | 甲賀 太郎 |  |
|--------|-------------------------------------|------------------------|-------|--|
| 1番目の申込 | と(文化・スポーツ)                          | 11段予約)                 |       |  |
| 受付番号   | 20-39                               |                        |       |  |
| 利用日時   | 令和 2年 9月 3日(木)<br>13:00~19:30       |                        |       |  |
| 施設名    | 水口体育館 水口体育                          | 1館アリーナ(半面A)            |       |  |
| 間合せ先   | 水口体育館<br>【電話番号】:0748-<br>【住所】:滋賀県甲賀 | 62-9589<br>市水口町鹿深3番46号 |       |  |

| 2番目の申込 | (文化・スポーツ濾設予約)                                                |
|--------|--------------------------------------------------------------|
| 受付番号   | 20-40                                                        |
| 利用日時   | 令和 2年 9月 3日(木)<br>13:00~19:30                                |
| 施設名    | 水口体育館 水口体育館アリーナ (半面B)                                        |
| 間合せ先   | 水口体育館<br>【電話番号】: 0748-62-9589<br>【住所】: 滋賀県甲賀市水口町鹿深 3 番 4 6 号 |
| 受付日    | 令和 2年 8月26日(水)                                               |

27.システム予約完了です。

※印刷できる環境であれば印

刷を行って下さい。

○システム予約が完了するとシステム

予約完了のメールが届きます。

※メールアドレスの登録が必要です。

![](_page_20_Picture_13.jpeg)

(ner

![](_page_21_Picture_0.jpeg)

- 28.本申請の方法について
  - 〇上記によりシステム予約は完了しましたが、本申請は完了していません。
  - システム予約後10日以内に利用施設にて本申請 を行って下さい。

○<br />
システム予約後10日以内(利用日4日前まで)に本申請をしていただかないと

自動的にシステム予約が取り消されますのでご注意下さい。

○本申請が完了すると本申請完了のメールが届きます。

※メールアドレスの登録が必要です。

### ④システム予約の取消方法

![](_page_22_Figure_1.jpeg)

29.システム予約を取り消す場合は、「予約の確認」をクリックして下さい。

![](_page_23_Figure_0.jpeg)

利用者IDおよびパスワードを入力し、ログインを押してください。

![](_page_23_Figure_2.jpeg)

![](_page_23_Figure_3.jpeg)

- 30.利用者 I D 及びパスワードを入力して下さい。
- 31. 「ログイン」をクリックして下さい。

※既にログインが済んでいる場合は「32.」の画面が表示されます。

○ 取消表示のあるものは、予約・抽選申込の取消ができます。

抽選に当選した場合は、当選確認期限までに予約申込を行なってください。

| 受付状況 | 利用日時/施設                                                    | 受付番号  | 利用料金<br>支払期限  |    |    |         |   |    |    |
|------|------------------------------------------------------------|-------|---------------|----|----|---------|---|----|----|
| 本予約  | 令 2. 8.29(土)から<br>令 2. 8.30(日)まで<br>水口体育館 水口体育館アリーナ(半面A)   | 20-19 | 1,400円<br>支払済 | 詳細 |    |         |   |    |    |
| 版予約  | 令 2.9.3(木) 13:00~19:30<br>水口体育館 水口体育館アリーナ(半面A)             | 20-39 | -             | 詳細 | 取消 |         |   |    |    |
| 反予約  | 令 2. 9. 3(木) 13:00~19:30<br>水口体育館 水口体育館アリーナ(半面 B)          | 20-40 | -             | 詳細 | 取満 |         |   |    |    |
| 版予約  | 令 2. 9.11(金)から<br>令 2. 9.13(日)まで<br>水口体育館 水口体育館アリーナ(半面A)・他 | 20-30 | -             | 詳細 | 取満 |         |   |    |    |
| 本予約  | 令 2. 9.13(日) 13:00~19:30<br>信楽体育館 フロアA奥側                   | 20-6  | 1,500円<br>支払済 | 詳細 |    | <b></b> |   |    |    |
| 版予約  | 令 2. 9.15(火) 13:00~17:00<br>水口体育館 水口体育館アリーナ(半面 B)          | 20-16 | -             | 詳細 | 取消 | 32      | • | クリ | ック |
| 本予約  | 令 2. 9.19(土) 13:00~19:30<br>信楽体育館 フロアA奥側                   | 20-7  | 1,500円<br>支払済 | 詳細 |    |         |   |    |    |

32.「取消」を行いたい「仮予約」を確認し、一番右側にある「取消」を押して下さい。 例:令和2年9月15日13:00~17:00の仮予約を取り消してみます。

| 約申込一覧 🤞   | 予約内容詳細                      | ▲ 予約取消確認 ●                   | 予約取消完了      |            |                |      |  |  |
|-----------|-----------------------------|------------------------------|-------------|------------|----------------|------|--|--|
|           |                             |                              |             |            |                |      |  |  |
| 7 現在の予約申  | 这升内容                        | 過去に利用した施設                    |             |            |                |      |  |  |
| 本日の受付は    | 終了しました。水                    | (口体育館アリーナ (半                 | 面 B)の受付時間は1 | 0:00~23:59 | となります。         |      |  |  |
| 内容をご確認    | のうえ、取消して                    | ください。                        |             |            |                |      |  |  |
| 受付状況      | 仮予約                         | 受付番号                         | 20-16       | 受付日        | 令和 2年 8月21日(金) |      |  |  |
| 施設名       | 水口体育館                       |                              |             |            |                |      |  |  |
| 利用期間      | 令和 2年 9月1                   | 5日(火)                        |             |            |                |      |  |  |
| 利用責任者     | 甲賀 太郎                       | ß                            |             |            |                |      |  |  |
| 利用目的      |                             |                              |             | 利用人数       |                | 人0   |  |  |
| 間合せ先      | 水口体育館<br>【電話番号】:<br>【住所】:滋賀 | 0748-62-9589<br>2月甲賀市水口町鹿深 3 | 垂46号        |            |                |      |  |  |
| 利用日       |                             | 施設内の場所                       | 利用          | 時期(        | 品              | 利用料金 |  |  |
| 和 2年 9月15 | 日(火) 水口体育                   | 館アリーナ(半面B)                   | 13:00~17    | :00 t      | RU             |      |  |  |
| 支払い期限     |                             | 利                            | 用料金合計       |            |                |      |  |  |
|           |                             |                              |             |            |                |      |  |  |
| Г         |                             |                              |             |            |                |      |  |  |

33. 取り消したい仮予約で誤りがないかを確認して下さい。

※一度取り消すと戻ることはできません。

34. 「予約取消する」をクリックして下さい。

![](_page_26_Figure_0.jpeg)

35. 仮予約の取り消しが完了しました。

- 36.「予約申込一覧へ戻る」をクリックし、「32.」の予約申込一覧へ戻って 下さい。
- 37. 「施設予約トップ」を押していただければ当初画面に戻ります。

#### 5パスワードを変更する場合

![](_page_27_Figure_1.jpeg)

38.パスワードを忘れた場合は、「パスワードの変更」をクリックして下さい。

![](_page_28_Figure_0.jpeg)

39.新しいパスワードを入力し、下段に再度新しパスワードを入力して下さい。

40.「変更する」をクリックして下さい。

|            | 1876.1-97 E | 503804 - 749 <b>7</b> 492480 <b>7</b> 49 | 19922a-1 NA | orsa 💦 |      |
|------------|-------------|------------------------------------------|-------------|--------|------|
| 「バスワードの変更」 | _           |                                          |             |        |      |
|            |             | パスワードの変更を受け付けました                         |             |        |      |
|            |             |                                          |             |        |      |
|            | (           | 施設予約トップへ戻る                               |             | 42.    | クリック |

- 41.パスワードの変更が完了しました。
- 42. 「施設予約トップへ戻る」をクリックし、「38.」の施設予約トップへ戻 って下さい。

#### 6仮予約の変更方法

○システム予約の変更は次の方法でお願いいたします。

- 1)「④システム予約の取消方法」により「予約の取消」を行って下さい。
   (P23~P27参照)
- 2) 「②システム予約の仕方」により再度、予約を行って下さい。

(P12~P21参照)

※利用日や利用時間などの変更は上記方法でしかできませんので、予約の際には 十分気を付けて入力をお願いいたします。

※本申請の変更及び取り消しについては、予約システムにおいてできません。

つきましては、直接各施設の受付へご連絡下さい。

![](_page_31_Picture_0.jpeg)

![](_page_31_Figure_1.jpeg)

43. 「予約の確認」をクリックしてください。

![](_page_32_Picture_0.jpeg)

利用者IDおよびパスワードを入力し、ログインを押してください。

| >>>利用者ID         |
|------------------|
| >>>パスワード         |
| ログイン             |
| パスワードを忘れた方はこちらから |
| R 3              |
| 44. クリック         |

44. 「パスワードを忘れた方はこちらから」をクリックしてください。

![](_page_33_Figure_0.jpeg)

45.本人確認のため、「利用者 ID」と「メールアドレス」を利用者情報登録し

#### たときの内容を入力してください。

46. 上記入力後に「入力を完了する」をクリックしてください。

|           | 施設予約トップ                         | 建設实内 千約                                                                   | 7410833 |  | -F NIROfSIð |
|-----------|---------------------------------|---------------------------------------------------------------------------|---------|--|-------------|
|           |                                 |                                                                           |         |  |             |
| MA2-FINDE | _                               | 47.741                                                                    | ページョン   |  |             |
|           | information                     | メールを送信しました。                                                               |         |  |             |
|           | 登録され1<br>ました。<br>一時的に1<br>勧めします | 登録されているメールアドレスに、新しいバスワードを送信しました。<br>一時的に発行したバスワードなので、バスワードの変更をお<br>勧めします。 |         |  |             |
|           |                                 | ログイン画                                                                     | 面へ戻る    |  |             |

- 47.「メールを送信しました。」と表示が出ます。
- 48. 自動配信で新しいパスワードが送信されます。

※一時的に発行したパスワードですので、「⑤パスワードを変更する場合」 P28~P30を参考にパスワードの変更をお勧めします。